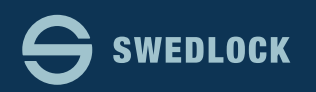

## Återkalla en nyckel.

|                 | 4 Snabbval                        |                             |                 |                       |          |  |
|-----------------|-----------------------------------|-----------------------------|-----------------|-----------------------|----------|--|
| ð Start         | ્ય Tilldela nyckel 🛛 🞜 Ersätt nyd | ckel 🛛 🞜 Återkalla nyckel   | ⊖ Spärra nyckel |                       |          |  |
| Nyckelanvändare |                                   |                             |                 | •                     |          |  |
| Nyckelpooler    | Nycklar                           |                             |                 | Användare             |          |  |
| Nycklar         | 2                                 | 6                           |                 | 60                    |          |  |
| Lås             | Tilldelade 33%                    | Ej tilldelade               | 67%             | 09<br>Nyckelanvändare |          |  |
| Roller          |                                   |                             |                 |                       |          |  |
|                 | Nycklar med låg batterinivå       |                             |                 |                       | ~        |  |
|                 | Visa <sub>10</sub> nycklar Sök:   |                             | Kopiera         | CSV Excel PDF         | Skriv ut |  |
|                 | Status 🏦 Serienummer              | Användare                   |                 |                       |          |  |
|                 | Inga nycklar                      |                             |                 |                       |          |  |
|                 |                                   | Visar 0 till 0 av 0 nycklar |                 |                       |          |  |

Direkt efter inloggningen kommer ni till Startsidan.

Här ser ni en översikt av ert konto samt även en lista som visar om det finns nycklar som är i behov av ett nytt batteri. Det är viktigt att batterierna i nycklarna har tillräckligt med ström för att säkerställa en fullgod funktion. Byt batteri i de nycklar visas i listan "Nycklar med låg batterinivå"

| 4 Snabbval        |                                         | 1. Sök nyckel som skall återkallas/återlämnas                                              |  |  |  |
|-------------------|-----------------------------------------|--------------------------------------------------------------------------------------------|--|--|--|
| م Tilldela nyckel | 2<br>S Ersätt nyckel S Återkalla nyckel | 3 R_B01-121   Anna Andersson                                                               |  |  |  |
| Nycklar           | Lågt lager                              | <b>2. Bekräfta</b><br>Återkalla - Visar ett meddelande till nyckelinnehavaren, vid nästa s |  |  |  |
| 9<br>Tilldelade   | 1<br>90% Ej tilldelade                  | Återlämna - När ni har tagit emot nyckeln<br>Återkalla Återlämna Avbryt                    |  |  |  |

Klicka på knappen "Återkalla nyckel" 2

Återkallning av en nyckel sker i två steg i normala fall.

Förs återkallar man nyckeln och sedan när man har fått den till sig så återlämnar man den.

Återkallning spärrar nyckeln för vidare synkronisering.

Återlämning gör nyckeln tillgänglig i systemet för användning av någon annan Nyckelanvändare.

Sök efter nyckeln ni vill återkalla 3

Klicka på den nyckel ni vill återkalla i listan med sökresultat. Kommentarer

Klicka på knappen "Återkalla" ④ Status på nyckeln sätt nu till "Återkallad"

vilket syns i Kommentars kolumen på Nyckelsidan.

Nyckelanvändaren kommer inte att kunna synka sin nyckel och i synkstationens display visas att nyckeln skall återlämnas

Återkallad

| 1. Sök nyckel som skall återkallas/återlämnas                                                                     | 1. Sök nyckel som skall återkallas/återlämnas                                                                     |
|----------------------------------------------------------------------------------------------------|----------------------------------------------------------------------------------------------------|
| R_B01-121   Anna Andersson                                                                                        | R_ <u>B01</u> -121   Anna Andersson                                                                               |
| 2. Bekräfta                                                                                                    | 2. Bekräfta                                                                                                    |
| Återkalla - Visar ett meddelande till nyckelinnehavaren, vid nästa s<br>Återlämna - När ni har tagit emot nyckeln | Återkalla - Visar ett meddelande till nyckelinnehavaren, vid nästa s<br>Återlämna - När ni har tagit emot nyckeln |
| Återkalla Återlämna Avbryt                                                                                        | Återkalla Återlämna Avbryt                                                                                        |

När ni fått nyckeln till er så klicka återigen på "Återkalla nyckel" under punkt 2 på föregående sida.

Sök efter nyckeln som skall återlämnas.

Klicka på den nyckel ni vill återlämna i listan med sökresultat.

Klicka på knappen "Återlämna" 🗿

Bekräfta genom att klicka på knappen "Klar"

Nyckeln är nu tillgänglig för utdelning till en annan Nyckelanvändare.

Om ni får nyckeln direk i er hand av någon som inte skall ha den längre så kan ni hoppa över steget med att återkalla och direkt välja återlämna istället.

Var noga med att inte göra detta om ni inte fysiskt har nyckeln hos er!